## Searching for a Project in NIMSS Using Keywords

Go to the NIMSS website: nimss.org

Type any keyword in the box under **Search NIMSS** and then click **Search** 

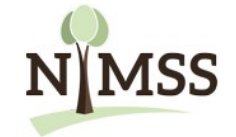

## National Information Management & Support System

Welcome! The National Information Management and Support System (NIMSS) is a web-based application that will allow participants of Multistate Research Projects and Activities to submit proposals and reports online. Interested parties, stakeholders and cooperators can also query the System for relevant and timely information. NIMSS manages Multistate Research and Activities supported by the State Agricultural Experiment Station (SAES) from the Hatch Multistate Research Fund (MRF) provided by the National Institute for Food and Agriculture (NIFA).

| Search NIMSS                             |   | Featured Projects                                                      |  |  |
|------------------------------------------|---|------------------------------------------------------------------------|--|--|
| Search                                   |   |                                                                        |  |  |
| Sort by Region                           |   | NCRA                                                                   |  |  |
| NC (North Central)                       | • | NCERA197<br>Agricultural Safety and Health                             |  |  |
| NE (North East)                          | • | Research and Extension                                                 |  |  |
| S (South)                                | • | The                                                                    |  |  |
| 🖿 W (West)                               | • | L DPY                                                                  |  |  |
| NRSP (National Research Support Program) | • | June                                                                   |  |  |
|                                          |   | NCRA                                                                   |  |  |
|                                          |   | NC1100<br>Land Grant University<br>Innovation Diffusion<br>Enhancement |  |  |

| I searched using the keyword " <b>Biofuel</b> " and the                                                                                                    | View Proj                                                                                                    | ects                                                                                                    |                                                                                                    |                                                                                                    |                                                                                                    |
|----------------------------------------------------------------------------------------------------|----------------------------------------------------------------------------------------------------|----------------------------------------------------------------------------------------------------|----------------------------------------------------------------------------------------------------|----------------------------------------------------------------------------------------------------|----------------------------------------------------------------------------------------------------|
| system came back with 51 results                                                                                                    | Projects                                                                                                    |                                                                                                    |                                                                                                    |                                                                                                    |                                                                                                    |
| Only projects that start with NC, NE, S or W immediately followed by a number qualify as Hatch.                                                                       | Your search for "biofuel" returned 51 results                                                                                         |                                                                                                    |                                                                                                    |                                                                                                    |                                                                                                    |
|                                                                                                    |                                                                                                    | Search                                                                                                    |                                                                                                    |                                                                                                    |                                                                                                    |
| Projects that have NC_NE_S or W with temp                                                                                                    | Project #                                                                                                    | Project Name                                                                                                    |                                                                                                    | Dates                                                                                                    | Options                                                                                                    |
| followed by a number qualify as well (example<br>NC_temp1204 qualifies)                                                                                               | WDC36                                                                                                    | Adaptation, Quality and Manageme                                                                                                    | ent of Sustainable Cellulosic <b>Biofuel</b> Crops in the West                                                                                                    | 10/01/2015 -<br>09/30/2016                                                                                                    | View                                                                                                    |
|                                                                                                    | WERA_TEMP101                                                                                                    | .6 Adaptation, Quality and Manageme                                                                                                    | ent of Sustainable Cellulosic Biofuel Crops in the West                                                                                                    | 10/01/2016 -<br>09/30/2021                                                                                                    | View                                                                                                    |
| Click on <b>View</b> next to any project that you would like                                                                                                    | WDC26                                                                                                    | Western States Algae Bioproducts a                                                                                                    | and Biotechnology Initiative (WeSABBI)                                                                                                    | 10/01/2012 -<br>09/30/2013                                                                                                    | View                                                                                                    |
| o learn more about.                                                                                                    | WERA1016                                                                                                    | Adaptation, Quality and Manageme                                                                                                    | ent of Sustainable Cellulosic Biofuel Crops in the West                                                                                                    | 10/01/2010 -<br>09/30/2015                                                                                                    | View                                                                                                    |
|                                                                                                    | NC_TEMP1204                                                                                                    | Advancement of Brassica carinata                                                                                                    |                                                                                                    | 10/01/2016 -<br>09/30/2021                                                                                                    | View                                                                                                    |
| Clicking view on a project will take you to the project<br>outline. There is also a <b>Project Menu</b> on the left with<br>sections to learn more about the project. | S1054                                                                                                    | Biobased Fibrous Materials and Cle                                                                                                    | aner Technologies for a Sustainable and Environmentally Responsible Textile Industry                                                                                                    | 01/01/2013 -<br>09/30/2018                                                                                                    | View                                                                                                    |
|                                                                                                    | NCDC215                                                                                                    | Cover crops to improve environme                                                                                                    | ntal quality in grain and <b>biofuel</b> crop production systems in the Great Lakes and Upper                                                                                                    | 10/01/2008 -                                                                                                    | View                                                                                                    |
|                                                                                                    | SAAL                                                                                                    | ESD Textile Industry<br>(Multistate Research Project)                                                                                                    | Status: Active                                                                                                    |                                                                                                    | and the second second                                                                                                    |
| f you find a project you are interested in joining,                                                                                                    | Project Menu S1054: Biobased Fibrous Materials and Cleaner Technologies for a Sustainable and Environmentally Responsible Textile Ind |                                                                                                    |                                                                                                    |                                                                                                    |                                                                                                    |
| please email your department head and CC Julie                                                                                                    |                                                                                                    | tt Menu                                                                                                    | S1054: Biobased Fibrous Materials and Cleaner Technologies for a Sustainable and E                                                                                                    | nvironmentally Respo                                                                                                    | nsible Textile Industr                                                                                                    |
| Estrada ( <u>estradaja@purdue.edu)</u> a request to join.                                                                                                    | Hame                                                                                                    | tt Menu<br>Ipage                                                                                                    | S1054: Biobased Fibrous Materials and Cleaner Technologies for a Sustainable and E                                                                                                    | nvironmentally Respo                                                                                                    | nsible Textile Industr                                                                                                    |
|                                                                                                    | Hame                                                                                                    | tt Menu<br>Ipage<br>Ko                                                                                                    | S1054: Biobased Fibrous Materials and Cleaner Technologies for a Sustainable and E<br>Duretion: 01/01/2013 vs 00/30/2018<br>Administrative Advisor(s):                                                                                                    | nvironmentally Respo                                                                                                    | nsible Textile Industr                                                                                                    |
| strada ( <u>estradaja@purdue.edu)</u> a request to join.                                                                                                    | Home<br>Outlio<br>Appen                                                                                                    | ct Menu<br>Ipage<br>Io<br>Idik E: Participation                                                                                                    | S1054: Biobased Fibrous Materials and Cleaner Technologies for a Sustainable and E<br>Duretion: 01/01/2013 to 04/30/2018<br>Administrative Advisor(s):<br>Robert Shubsad                                                                                                    | nvironmentally Respo                                                                                                    | nsible Textile Industr                                                                                                    |
| strada ( <u>estradaja@purdue.edu)</u> a request to join.                                                                                                    | Home<br>Outlin<br>Appen                                                                                                    | t Menu  ppage le ndix E: Participation y                                                                                                    | S1054: Biobased Fibrous Materials and Cleaner Technologies for a Sustainable and E<br>Duration: 01/01/2013 to 00/30/2018<br>Administrative Advisor(s):<br>Robert Shokand<br>NEA Reps:<br>Daterif Camb                                                                                                    | nvironmentally Respo                                                                                                    | nsible Textile Industry                                                                                                    |
| nce your request is approved, Julie Estrada will                                                                                                    | Home<br>Outlin<br>Appen                                                                                                    | tt Menu   tpage  se  se  ve  tpage y  tpage tpagettpage tpage tpagettpage tpage tpage tpage tpagettpag | S1054: Biobased Fibrous Materials and Cleaner Technologies for a Sustainable and E<br>Duration: 01/01/2013 to 04/30/2018<br>Administrative Advisor(t):<br>Robert Shuhad<br>NRF Repair<br>Danier Castoly<br>Stratement of Lissues and Justification                                                                                                    | nvironmentally Respo                                                                                                    | nsible Textile Industr                                                                                                    |
| Once your request is approved, Julie Estrada will<br>end you instructions on how to complete the                                                                      | Home<br>Outlin<br>Appen<br>Hottop<br>SAES-                                                                                            | tt Menu  Ipage  Ipage  Io  Io  I  Io  Io  Io  Io  Io  Io  Io                                                                                                    | S1054: Biobased Fibrous Materials and Cleaner Technologies for a Sustainable and E<br>Duration. 01/01/2013 to: 00/30/2018<br>Administrative Advisor(s):<br>Robert Shutand<br>NIFA Reps:<br>Dariet Casedy<br>Statement of Issues and Justification<br>1.1. Advestry patientifyreprint promise                                                                                                    | nvironmentally Respo                                                                                                    | nsible Textile Industr                                                                                                    |
| ence your request is approved, Julie Estrada will<br>end you instructions on how to complete the<br>ppendix E in NIMSS to officially join the project                 | Home<br>Outlin<br>Appen<br>Heitter<br>SAES-4<br>Partici                                                                               | tt Menu  page  page  o  o  the  se  ct  page  page page                                                                                                    | S1054: Biobased Fibrous Materials and Cleaner Technologies for a Sustainable and E<br>Duration: 01/01/2013 to: 04/30/2018<br>Administrative Advisor(a)<br>Refer Shutand<br>NIFA Reps:<br>Date: Classicy<br>Statement of Issues and Justification<br>1.1. Addressing national/regional priority. The USDA is deviating considerable efforts to promote the us                                                                                                    | nivironmentally Respo<br>e of biobased products. In fet                                                                                                    | nsible Textile Industry                                                                                                    |
| Once your request is approved, Julie Estrada will<br>end you instructions on how to complete the<br>appendix E in NIMSS to officially join the project.               | Home<br>Outlin<br>Apper<br>Hetter<br>SAS-4<br>Partici                                                                                 | t Menu et al. 1949<br>1949<br>196 et al. 1949<br>196 et al. 1949<br>1949<br>1949<br>1949<br>1949<br>1949<br>1949<br>1949                                                                                                    | S1054: Biobased Fibrous Materials and Cleaner Technologies for a Sustainable and E<br>Buration. 01/01/2013 vs 00/03/2018<br>Administrative Advisor(s)<br>Robert Shokand<br>MIRA Rep:<br>Date: Shokand<br>State: Shokand<br>Administrative advisor(s)<br>State: Shokand<br>State: Shokand<br>State:                                                                                                    | nvironmentally Respo<br>e of biobased products. In for<br>hite providing "green" jobs at<br>different product types in wa                                                                                                    | nsible Textile Industry                                                                                                    |
| Drice your request is approved, Julie Estrada will<br>end you instructions on how to complete the<br>Appendix E in NIMSS to officially join the project.              | Home<br>Outlin<br>Apper<br>SASS-1<br>Partici<br>Photo                                                                                 | ct Menu     Image: Compare the second second s                           | S1054: Biobased Fibrous Materials and Cleaner Technologies for a Sustainable and B<br>Buration (MURUI) au 00/03/2018<br>Ministrative Advisor(s)<br>Roberts<br>Market<br>Market<br>Mar | nvironmentally Respo<br>en flubbased products. In fer<br>hile providing "green" jobs an<br>difference product types in and<br>difference product types in and<br>senironmente. On a national<br>environmente. On a national<br>senironmente. On a national                                                                                                    | nsible Textile Industry<br>In USDA has a special Bupper<br>of new markets for tameers.<br>Acagery, Forous markets<br>to be used to develop a will<br>will, the thorous bobacery<br>will, the thorous bobacery                                                                                                    |
| Drice your request is approved, Julie Estrada will<br>end you instructions on how to complete the<br>Appendix E in NIMSS to officially join the project.              | Home<br>Outlin<br>Apper<br>Heiter<br>SAES-4<br>Partici<br>Photo<br>Links<br>Attach                                                    | et Menu espage espage so o dis E: Participation ry 422 (report and minutes) ipants Directory isations ix/blum iments                                                                                                    | S1054: Biobased Fibrous Materials and Cleaner Technologies for a Sustainable and B<br>Duration 01/0213 to 00/03/0218<br>Ministrative Advisor()<br>Meet Shokard<br>Ministrative Advisor()<br>Meet Shokard<br>Ministrative Advisor()<br>Ministrative Advisor()<br>Ministrative Advisor                                                                                                    | nvironmentally Respo<br>n of bushased products. In fee<br>inte products, green pass<br>interproducts, green pass<br>However, florour nateralls<br>New York, florour nateralls<br>New York, florour nateralls<br>ne other and pass<br>networnere. On a national le<br>public pass<br>However, appointer pass<br>not and pass<br>not established by VEA.<br>Not contract, appointer pass<br>and 30 domestic counter-ter<br>are recently emerged as a major                                                                                                    | nsible Textile Industry<br>to USDA has a special Biopri<br>d new materials for famera<br>here to the special biological<br>to design in the second second second<br>to design in the second second second<br>to design in the second second second<br>to design in the second second second<br>to design in the second second second<br>to design in the second second second<br>to design in the second second second<br>to design in the second second second<br>to design in the second second second second<br>to design in the second second second<br>to design in the second second second second<br>to design in the second second second second<br>to design in the second second second second second<br>to design in the second second second second second second<br>to design in the second second second second second second<br>to design in the second second second second second second<br>to design in the second second second second second second second<br>to design in the second second second second second second second<br>to design in the second second second second second second second second<br>to design in the second second seco                                                                                                    |
| Drice your request is approved, Julie Estrada will<br>end you instructions on how to complete the<br>Appendix E in NIMSS to officially join the project.              | Home<br>Outlin<br>Apper<br>Heitter<br>SAES+<br>Partici<br>Public<br>Photo<br>Linka<br>Attach                                          | t Menu spage spage | S1054: Biobased Fibrous Materials and Cleaner Technologies for a Sustainable and B<br>Marianzative Materials<br>Marianzative Materials<br>Materials<br>Materials<br>Materia                                                                                                    | e of biobased products. In far<br>interproducts of the products of the<br>interproduct of the products of the<br>interproduct types in ad-<br>difference product types in ad-<br>difference product types in ad-<br>thereases, factor and product types<br>with only motion and product types<br>with only product types in ad-<br>material types in ad-<br>material types in ad-<br>material types in ad-<br>material types in ad-<br>material types in ad-<br>material types in ad-<br>ad-<br>ad-ad-ad-ad-<br>ad-ad-ad-<br>ad-ad-ad-ad-<br>ad-ad-ad-<br>ad-ad-ad-<br>ad-ad-ad-<br>ad-ad-ad-<br>ad-ad-<br>ad-ad-ad-<br>ad-ad-ad-<br>ad-ad-ad-<br>ad-ad-ad-<br>ad-ad-ad-<br>ad-ad-ad-<br>ad-ad-ad-<br>ad-ad-ad-<br>ad-ad-ad-<br>ad-ad-ad-<br>ad-ad-<br>ad-ad-<br>ad-ad-<br>ad-ad-<br>ad-ad-<br>ad-ad-<br>ad-ad-<br>ad- | nsible Textile Industr<br>1. USDA has a special Boyon<br>of new matchings for former<br>to recomparing the special of the special<br>isolar encoded and the special of the special<br>isolar encodes and infrastructure for<br>for from bological hasarda,<br>the firona bological hasarda,<br>addises and infrastructure for<br>addises and infrastructure for<br>addises and infrastructure for<br>addises and infrastructure for<br>addises and infrastructure for<br>addises and infrastructure for<br>addises and infrastructure for<br>addises and infrastructure for<br>addises and infrastructure for<br>addises and infrastructure for<br>addises and infrastructure for<br>addises and infrastructure for<br>addises and infrastructure for<br>addises and infrastructure for<br>addises and addises addises addises addises addises addises<br>addises addises addises addises addises addises addises<br>addises addises addises addises addises addises addises<br>addises addises addises addises addises addises<br>addises addises addises addises addises addises<br>addises addises addises addises addises addises<br>addises addises addises addises addises addises<br>addises addises addises addises addises addises<br>addises addises addises addises addises<br>addises addises addises addises addises<br>addises addises addises addises<br>addises addises addises addises<br>addises addises addises<br>addises addises addises<br>addises addises addises<br>addises addises addises<br>addises addises addises<br>addises addises<br>addises addises<br>addises addises<br>addises addises<br>addises addises<br>addises<br>addises |